Advanced SUSE Linux Enterprise Server Administration (Course 3038)

#### Chapter 3 Configure Network Services

#### Objectives

- Configure a DNS Server Using BIND
- Deploy OpenLDAP on a SLES 9 Server
- Configure an Apache Web Server
- Configure a Samba Server as a File Server

# Configure a DNS Server Using BIND

- Objectives
  - Understand the Domain Name System
  - Install and Configure the BIND Server Software
  - Configure a Caching-Only DNS server
  - Configure a Master Server for Your Domain
  - Configure One or More Slave Servers
  - Configure the Client Computers to Use the DNS Server
  - Use Command-Line Tools to Query DNS Servers
  - Find More Information About DNS

# Understand the Domain Name System

- How name resolution worked in the early days of the Internet
  - Computers communicate using IP addresses
  - For humans it is simpler to use a computer name
    - Requires some kind of conversion
  - File at the Network Information Centre (NIC) of the Stanford Research Institute in California
    - Provided exactly this conversion
  - In 1984, Paul Mockapetris created the Domain Name System (DNS)
    - Guarantees unique computer names worldwide

- The Internet Domain Concept
  - DNS consists of several domains that can be divided into subdomains
  - Top level of this structure is the root domain
  - There are over 13 computers worldwide
    - That act as root name servers
  - First layer beneath root domain contains the top level domains (TLDs)
  - Fully qualified domain name (FQDN)
    - Made from the actual computer name, the domain name, and the name of the TLD

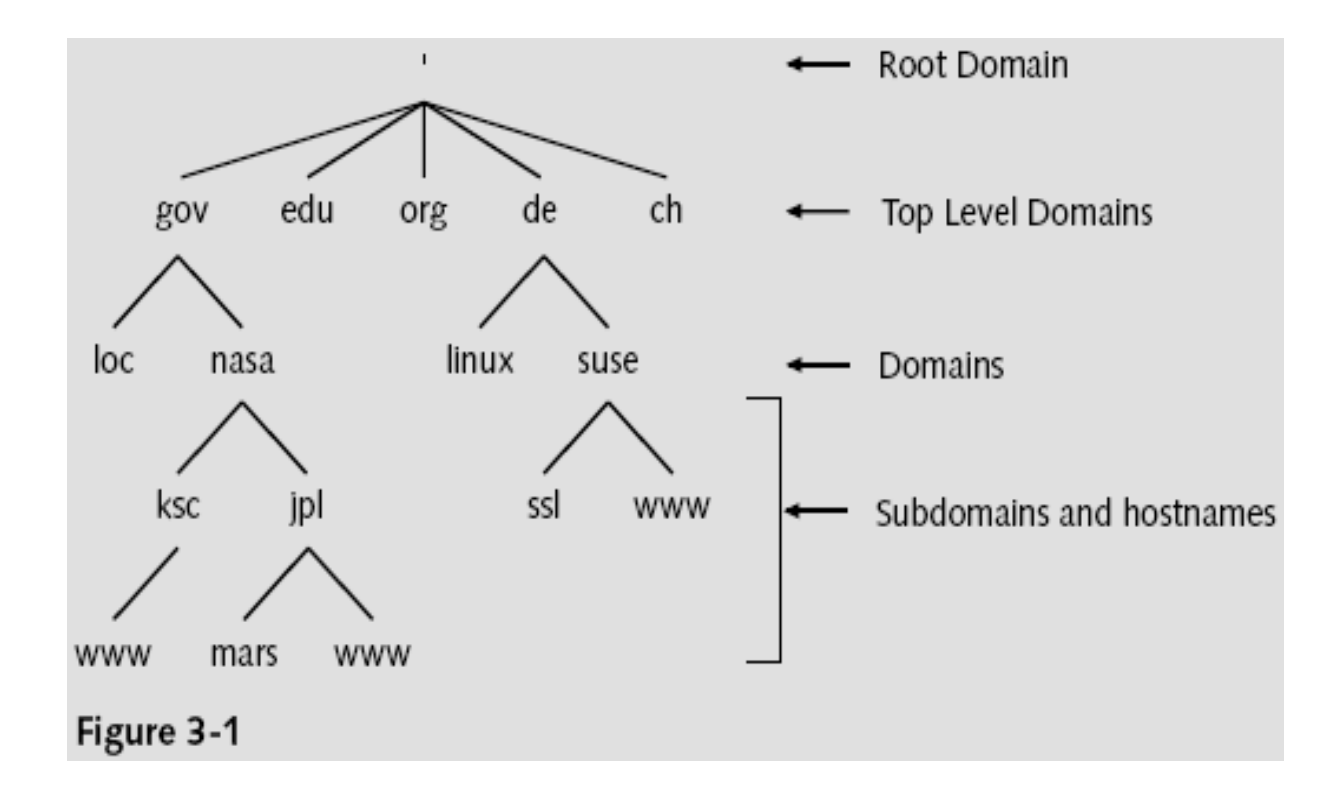

Advanced SUSE Linux Enterprise Server Administration (Course 3038)

- How Name Servers work
  - Domains are administered locally
    - Instead of using a global authority
  - For each domain there is one DNS server
    - Known as the master server
  - Slave servers
    - Distribute the load and serve as backups
    - Keep a copy of the information on the master server
    - Update this information at regular intervals
      - This update is called zone transfer

#### Table 3-1

| Master server       | Has the main responsibility for a domain. Gets its data from local files.                                                                      |
|---------------------|----------------------------------------------------------------------------------------------------|
| Slave server        | Gets its data from the master server using zone transfer.                                                                                      |
| Caching-only server | Queries data from other DNS servers and stores the<br>information in the cache until its expiration date. All<br>replies are nonauthoritative. |
| Forwarding server   | All queries the server cannot answer authoritatively<br>are forwarded to other DNS servers.                                                    |

- How to query DNS
  - Resolver
    - Makes a request to a DNS server
    - Interprets the answer
    - Sends back this information to the program that called it up
  - DNS server receives a request from a resolver
    - DNS server provides the required information to the resolver
    - DNS server queries the responsible authority
      - The data is stored in the cache of the DNS server

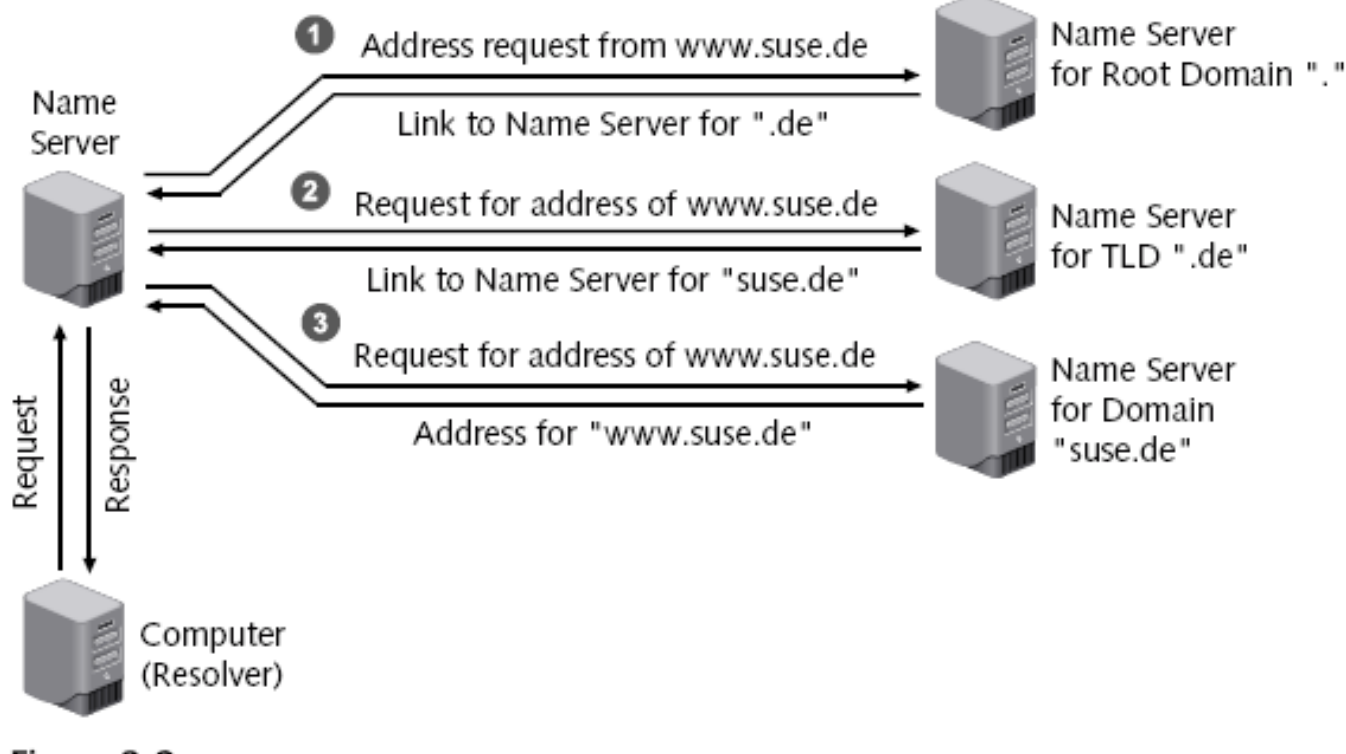

Figure 3-2

## Install and Configure the BIND Server Software

- Install the following packages:
  - bind
  - bind-utils
- Start the server
  - rcnamed start
- Stop a running server
  - rcnamed stop
- Have DNS server start automatically
  - insserv named

# Configure a Caching-Only DNS Server

- Caching-only DNS server
  - Does not manage its own databases
  - Accepts queries and forwards them to other servers
- DNS server configuration is defined in the file /etc/named.conf
  - Directory /var/lib/named/ contains database files
  - Entries needed for every DNS server
    - Entry for root DNS servers
    - Forward resolution for localhost
    - Reverse resolution for network 127.0.0.0
  - Define up to three DNS servers in the options block

# Configure a Master Server for Your Domain

- Adapt the main server configuration file
  - Adapt configuration for the caching-only DNS server
    - Global options are followed by definitions for the database files
  - At least two files are necessary for each domain
    - Forward resolution
    - Reverse resolution
  - One file for each subnet must be created for reverse resolution
  - Each definition begins with the instruction zone
  - Zone name is always followed by an "in" for Internet

- Create the zone files
  - Structure of the files
    - reference [TTL] class type value
  - The file /var/lib/named/master/digitalairlines.com.zone
    - BIND 9 requires you to specify a default TTL
    - Structure
      - TTL entry
      - SOA entry
      - Entry for the name server
      - Allocation of IP addresses to host names
  - The file /var/lib/named/master/10.0.0.zone
    - Structure similar to previous file

Advanced SUSE Linux Enterprise Server Administration (Course 3038)

| Tał  | ble | 3 | -2 |
|------|-----|---|----|
| 1.44 | 10  | - |    |

| Record Type | Meaning                                     | Value                                                 |
|-------------|---------------------------------------------|-------------------------------------------------------|
| SOA         | Start of Authority (term for the authority) | Parameter for the domain                              |
| NS          | DNS server                                  | Name of one of the DNS servers<br>for this domain     |
| MX          | Mail exchanger                              | Name and priority of a mail<br>server for this domain |
| А           | Address                                     | IP address of a computer                              |
| PTR         | Pointer                                     | Name of a computer                                    |
| CNAME       | Canonical name                              | Alias name for a computer                             |

- Create the zone files
  - The file /var/lib/named/master/localhost.zone

| \$TTL 1W |               |                                   |                                                                                |
|----------|---------------|-----------------------------------|--------------------------------------------------------------------------------|
| ø        | IN SOA        | ©<br>42<br>2D<br>4H<br>6W<br>1W ) | root (<br>; serial (d. adams)<br>; refresh<br>; retry<br>; expiry<br>; minimum |
|          | IN NS<br>IN A | ©<br>127.0.0.1                    |                                                                                |

- Create the zone files
  - The file /var/lib/named/master/127.0.0.zone

| \$TTL 1₩<br>@ | IN SOA | localhost.<br>42      ; | root.localhost.<br>serial (d. adams) |
|---------------|--------|-------------------------|--------------------------------------|
|               |        | 2D ;                    | refresh                              |
|               |        | 4H ;                    | retry                                |
|               |        | 6W ;                    | expiry                               |
|               |        | 1W) ;                   | minimum                              |
|               | IN NS  | localhost.              |                                      |
| 1             | IN PTR | localhost.              |                                      |

- Create additional resource records
  - Define mail servers for the domain
    - MX (Mail Exchange) entry must be made in the database file for forward resolution
    - Several mail servers can be given
  - Assign aliases for computers
    - Define CNAME (canonical name) entries in the database file for forward resolution

### Configure One or More Slave Servers

- Configure at least one more DNS server
  Besides the master server
- Slave server
  - Receives copies of the zone files from the master server (called a zone transfer)
  - Queries the master server at regular intervals
  - Master server sends a message to all listed slave servers (called notify)

# Configure One or More Slave Servers (continued)

- Configuration file /etc/named.conf
  - Contains at least two entries that define it as the master server
  - They are two zone definitions for loopback network
  - There may also be a zone definition for the root DNS server
- Instruct master server to inform slave servers about modifications
- Slave servers must be entered as DNS servers in the database files

# Configure The Client Computers to Use the DNS Server

- Use YaST to configure a client computer
  - Enter the IP address of the DNS server
  - Add some information about your domain
- Information is written to the file /etc/resolv.conf
  - Types of entries
    - search
    - nameserver
- Another important file for the clients: /etc/nsswitch.conf
  - Configures the name service switch

### Use Command-Line Tools to Query DNS Servers

- host command
  - Syntax: host computer nameserver
  - host contacts the servers listed in /etc/resolv.conf
  - By default, host returns the IP address or the host name
    - For additional information use option –t
- dig command
  - Syntax: dig @nameserver computer type query\_options
  - Dig does not use the domain list from /etc/resolv.conf

# Use Command-Line Tools to Query DNS Servers (continued)

#### Table 3-3

| Option        | Description                                                                                                    |
|---------------|----------------------------------------------------------------------------------------------------|
| nameserver    | The IP address or name of the DNS server that should be queried. If                                                                               |
|               | not specified, dig checks all DNS servers listed in /etc/resolv.conf.                                                                             |
| computer      | The resource record to query about (such as a host name, an IP<br>address, or a domain name).                                                     |
| type          | The type of resource record to be returned, such as A (IP address), NS (DNS server), MX (mail exchanger), -x (pointer), or ANY (all information). |
| query_options | Defines how the query is done and how the results are displayed.<br>Each query option starts with a plus sign (+).                                |

#### Find More Information About DNS

- BIND writes verbose messages to the file /var/log/messages
  - Messages contain information on the filename and the line in which this error occurs

### Exercise 3-1 Configure a DNS Server

- In this exercise, you will do the following:
  - Part I: Install BIND
  - Part II: Configure a DNS Master Server
  - Part III: Configure the DNS Slave Server

# Deploy OpenLDAP on a SLES 9 Server

- Objectives
  - The Concept of a Directory Service
  - The Basics of LDAP
  - How to Install and Set Up an OpenLDAP Server
  - How to Add Entries to the LDAP Server
  - How to Query Information from the LDAP Server
  - How to Delete and Modify Entries of the LDAP Server
  - How to Use Graphical LDAP Applications

# The Concept of a Directory Service

- Directory
  - Specialized database that is optimized for reading, browsing, and searching
  - Contains descriptive, attribute-based information and supports sophisticated filtering
  - Tuned to give quick responses to high-volume lookup or search operations
  - There are local and global directories
- SLES9 uses OpenLDAP
  - For user management and some configuration purposes

#### The Basics of LDAP

- Lightweight Directory Access Protocol (LDAP)
  - Lightweight protocol for accessing directory services
  - Runs over TCP/IP or other connection-oriented transfer services
- LDAP information model is based on entries
  - Collection of attributes that has a globally-unique distinguished name (DN)
  - Each attribute has a type and one or more values
- Entries are arranged in a hierarchical tree structure

#### The Basics of LDAP (continued)

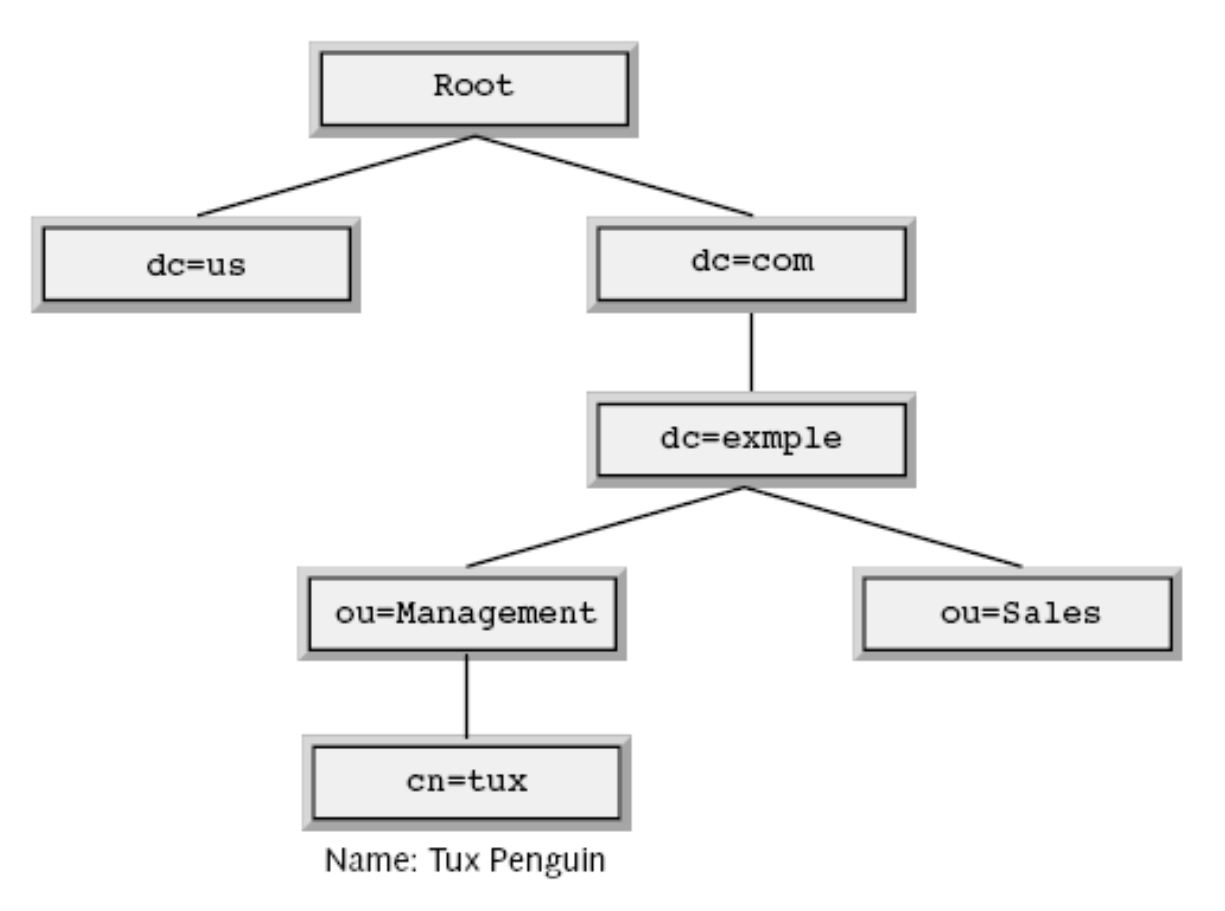

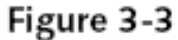

Advanced SUSE Linux Enterprise Server Administration (Course 3038)

# The Basics of LDAP (continued)

- LDAP allows you to control which attributes are required and allowed
  - Through the use of objectClasses
- Create a tree structure using container objects
  - Which can contain other objects, such as
    - Root
    - C
    - 0
    - ou
    - dc

Advanced SUSE Linux Enterprise Server Administration (Course 3038)

### The Basics of LDAP (continued)

#### Table 3-4

| Attribute Abbreviation | Description                      |
|------------------------|----------------------------------|
| uid                    | Login of the user                |
| uidNumber              | Numerical user ID                |
| gid                    | Group name                       |
| gidNumber              | Numerical group ID               |
| homeDirectory          | Home directory                   |
| loginShell             | Login shell                      |
| shadowLastChange       | Date of the last password change |

# How to Install and Set Up an OpenLDAP Server

- Install the required software and start the server
  - YaST sets up an OpenLDAP server
    - During the installation process of SLES 9
  - Manually install the following software packages
    - openIdap2
    - openIdap2-client
- Edit the OpenLDAP configuration files
  - Located in the directory /etc/openIdap/
  - Configuration files
    - sldap.conf
    - Idap.conf

Advanced SUSE Linux Enterprise Server Administration (Course 3038)

# How to Install and Set Up an OpenLDAP Server (continued)

- sldap.conf configuration options
  - suffix "dc=your-domain,dc=com"
  - rootdn "cn=Manager,dc=example,dc=com"
  - rootpw secret
    - Create an encrypted password using:
      - slappasswd -s your\_password
- Start the server
  - rcldap start
- Start the LDAP server automatically
  - insserv Idap

# How to Install and Set Up an OpenLDAP Server (continued)

- Idap.conf configuration options
  - host localhost
  - base dc=suse,dc=de

# How to Add Entries to the LDAP Server

- Command Idapadd
  - Inserts data that is in LDIF format into the directory
- An LDIF file contains the following entries:
  - dn
  - objectclass
  - attribute
- Every entry in an LDIF file does the following:
  - Sets the distinguished name of the entry
  - Lists the object classes used for the entry
  - Lists the attributes and their corresponding values

# How to Add Entries to the LDAP Server (continued)

- LDAP uses Unicode (UTF-8)
  - You need to edit the LDIF file with a Unicode editor
  - You can convert a LDIF file using:
    - recode lat1.utf8 *ldif\_file*
- Insert a data set that exists as an LDIF file
  - Idapadd -x -D dn\_of\_the\_administrator -W -f file. Idif
    - Use -x if you haven't configured SASL authentication
    - Use -D to specify who can access the directory
    - Use -W to display a password prompt
    - Specify the LDIF file with the option -f

Advanced SUSE Linux Enterprise Server Administration (Course 3038)
#### How to Add Entries to the LDAP Server (continued)

• Example

dn: uid=geeko,ou=people,dc=suse,dc=de objectClass: top objectClass: posixAccount objectClass: shadowAccount objectClass: inetOrgPerson uid: geeko uidNumber: 1010 gidNumber: 100 cn: Geeko Chameleon givenName: Geeko sn: Chameleon homeDirectory: /home/geeko loginShell: /bin/bash shadowMax: 99999 shadowWarning: 7 shadowInactive: -1

# How to Query Information from the LDAP Server

- Command Idapsearch
  - Reads data from the LDAP directory
  - Syntax: Idapsearch x
    - -x forces to use the simple authentication method
  - Reads the search base for the query from file /etc/openIdap/Idap.conf
    - Use –b option to specify a different search base
  - Add a filter expression
    - Idapsearch -x "(uid=g\*)"
  - Displays the result in LDIF format

## How to Delete and Modify Entries of the LDAP Server

• Modify an LDIF file

And apply the changes with the Idapmodify tool

- To apply the changes, use the following command:
  - Idapmodify -x -D "cn=Manager,dc=example,dc=com"
     -W -f geeko. Idif
- Delete an entry from the LDAP directory with:
  - Idapdelete -D cn=Administrator,dc=example,dc=com
     -x -W "cn=geeko,dc=example, dc=com"

#### How to Use Graphical LDAP Applications

- SLES 9 comes with the graphical LDAP browser GQ
- Search the directory
  - Use default page that opens after you start GQ
- Browse the directory
  - See Figure 3-5
- Explore the schema definitions
  - See Figure 3-6

#### How to Use Graphical LDAP Applications (continued)

| (O (X GQ))           |             |          |                     |
|----------------------|-------------|----------|---------------------|
| file Filters         |             |          | Help                |
| Search Browse Schema |             |          |                     |
|                      | ▼ localhost | <b>v</b> | <u>Find Options</u> |
|                      |             |          |                     |
|                      |             |          |                     |
|                      |             |          |                     |
|                      |             |          |                     |
|                      |             |          |                     |
|                      |             |          |                     |
|                      |             |          |                     |
|                      |             |          |                     |
|                      |             |          |                     |
|                      |             |          |                     |
| One server found     |             |          | li                  |
| <b>Figure 2.4</b>    |             |          |                     |
| Figure 3-4           |             |          |                     |

#### How to Use Graphical LDAP Applications (continued)

| • (X 6Q)                   |                        |           |
|----------------------------|------------------------|-----------|
| file Filters               |                        | Help      |
| Search Browse Schema       |                        |           |
| ▼ localhost                | Nickname               | localhost |
| ▷ ou=Idapconfig            | Hostname               | localhost |
| > ou=people                | Port                   | 389       |
| ,,                         | Connection caching     | on        |
|                            | TLS                    | off       |
|                            | Connections so far     | 1         |
|                            | LDAP protocol version  | 3         |
|                            | Supported LDAP Version | 3         |
|                            |                        |           |
|                            |                        |           |
|                            |                        |           |
|                            |                        |           |
| <u></u>                    | ]                      |           |
| 3 entries found (finished) |                        |           |
|                            |                        |           |
| Figure 3-5                 |                        |           |

#### How to Use Graphical LDAP Applications (continued)

| () (X 6Q)                                                                                                    | _ = × |
|----------------------------------------------------------------------------------------------------|-------|
| Ele Filters                                                                                                    | Help  |
| Search Browse Schema                                                                                                    |       |
| ObjectClasses     Hotalhost     Hotalhost     Hotalho |       |
| Schema search on 'cn=Subschema' on server 'localhost'                                                                                                    | ///   |
|                                                                                                    |       |

Figure 3-6

#### Exercise 3-2 Use the SLES 9 OpenLDAP Server

- In this exercise, you will do the following:
  - Part I: Install GQ
  - Part II: Search the SLES 9 OpenLDAP Server
  - Part III: Browse the SLES 9 OpenLDAP Server
  - Part IV: Use an LDIF File to Add a User

#### Configure an Apache Web Server

- Objectives
  - The Basic Functionality of a Web Server
  - How to Install and Set Up a Basic Apache Web Server
  - The Structure and the Basic Elements of the Apache Configuration Files
  - The Basic Apache Configuration
  - How to Configure Virtual Hosts
  - How to Limit Access to the Web Server
  - How to Configure OpenSSL for Connection Encryption

Advanced SUSE Linux Enterprise Server Administration (Course 3038)

#### The Basic Functionality of a Web Server

- Delivers data that is requested by a Web browser
- Data can have different formats such as
  - HTML files, image files, Flash animations, or sound files
- Web browsers and Web servers communicate using HTTP (Hyper Text Transfer Protocol)
- Web server can perform tasks such as
  - Limiting access to specific Web sites
  - Logging access to a file
  - Encrypting connection between a server and browser

Advanced SUSE Linux Enterprise Server Administration (Course 3038)

#### The Basic Functionality of a Web Server (continued)

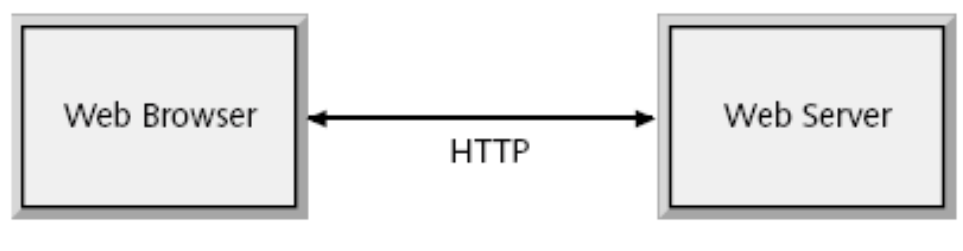

Figure 3-7

### How to Install and Set Up a Basic Apache Web Server

- Install the required software packages
  - Packages
    - apache2
    - apache2-prefork
    - apache2-example-pages
  - SLES 9 ships with Apache versions series 1 and 2
- Start and test the Web server
  - Start the Web server
    - rcapache2 start
  - Stop the Web server
    - rcapache2 stop

## How to Install and Set Up a Basic Apache Web Server (continued)

- Start and test the Web server (continued)
  - Automatically start the Web server
    - insserv apache2
  - Test the Web server
    - Open a Web browser and connect to http://localhost
  - Remotely connect to your Web server
    - Open a Web browser and enter http://your\_system\_IP\_address

#### How to Install and Set Up a Basic Apache Web Server (continued)

| 👻 🚺 Test Page for Apache Installation - Konqueror 🔋 🛛 🗮 🕷                                                                                                    |  |
|----------------------------------------------------------------------------------------------------|--|
| Dokument Bearbeiten Ansicht Gehe zu Lesezeichen Extras Einstellungen Fenster Hilfe                                                                                                    |  |
| 0 C C C C C C C C C C C C C C C C C C C                                                                                                    |  |
| Adjesse: Adjesse:                                                                                                    |  |
| If you can see this, it means that the installation of the <u>Apache web server</u> software on this system was successful.<br>You may now add content to this directory and replace this page.                                                                                                    |  |
| Seeing this instead of the website you expected?                                                                                                    |  |
| This page is here because the site administrator has changed the configuration of this web server. Please <b>contact</b><br><b>the person responsible for maintaining this server with questions.</b> The Apache Software Foundation, which<br>wrote the web server software this site administrator is using, has nothing to do with maintaining this site and cannot<br>help resolve configuration issues. |  |
| The Apache <u>documentation</u> has been included with this distribution.                                                                                                    |  |
| You are free to use the image below on an Apache-powered web server. Thanks for using Apache!                                                                                                    |  |
| Powered by<br>APACHE                                                                                                    |  |
|                                                                                                    |  |
|                                                                                                    |  |
|                                                                                                    |  |
|                                                                                                    |  |

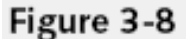

## How to Install and Set Up a Basic Apache Web Server (continued)

- Locate the DocumentRoot of the Web server
  - Default directory of the data provided by Apache is /srv/www/htdocs
    - Called the *DocumentRoot*
  - Replace data in DocumentRoot directory
    - To display your own Web server content
  - Access subdirectories in DocumentRoot
    - http://your\_server/name\_of\_subdirectory
  - If no specific file is requested in the address
    - Apache looks for a file with the name index.html

## The Structure and the Basic Elements of the Apache Configuration Files

- Locate the Apache Configuration files
  - Directory /etc/apache2
  - Files
    - httpd.conf
    - default-server.conf
    - vhost.d
    - uid.conf
    - listen.conf
    - server-tuning.conf
    - error.conf
    - ssl-global.conf

## The Structure and the Basic Elements of the Apache Configuration Files (continued)

- Understand the basic rules of the configuration files
  - Directives
    - Options of the Apache configuration files
    - Directives are case sensitive
    - Can be grouped so that they do not apply to the global server configuration
  - Example

<Directory "/srv/www/htdocs">
 Options None
 AllowOverride None
 Order allow,deny
 Allow from all
</Directory>

Advanced SUSE Linux Enterprise Server Administration (Course 3038)

## The Structure and the Basic Elements of the Apache Configuration Files (continued)

- Understand the basic rules of the configuration files (continued)
  - Reload the Web server
    - rcapache2 reload
  - Stop and restart the Web server
    - rcapache2 restart
  - Verify the syntax of the configuration files
    - apache2ctl configtest

## The Basic Apache Configuration

- Main Apache Web server configuration file
  - /etc/apache2/default-server.conf

| Description                                    |
|------------------------------------------------|
| Specifies the DocumentRoot of the Web          |
| server.                                        |
| All directives used within this block apply    |
| only to the specified directory.               |
| With this directive, additional options can    |
| be applied to logical blocks like directories. |
| Determines whether other directives are        |
| allowed to be overwritten by a configura-      |
| tion found in a .htaccess file of a directory. |
| Allows you to create an alias to a             |
| directory.                                     |
| Allows you to create an alias to a directory   |
| containing scripts for dynamic content         |
| generation.                                    |
|                                                |

Table 3-5

#### How to Configure Virtual Hosts

- The concept of virtual hosts
  - Apache server can be reached using:
    - http://localhost
    - http://web\_server\_IP\_address
    - http://web\_server\_hostname
  - Apache serves the same files located in the DocumentRoot directory
  - Apache lets you set up multiple virtual Web servers
    - On one physical system
    - Needs to have an entry in the DNS for every virtual host

## How to Configure Virtual Hosts (continued)

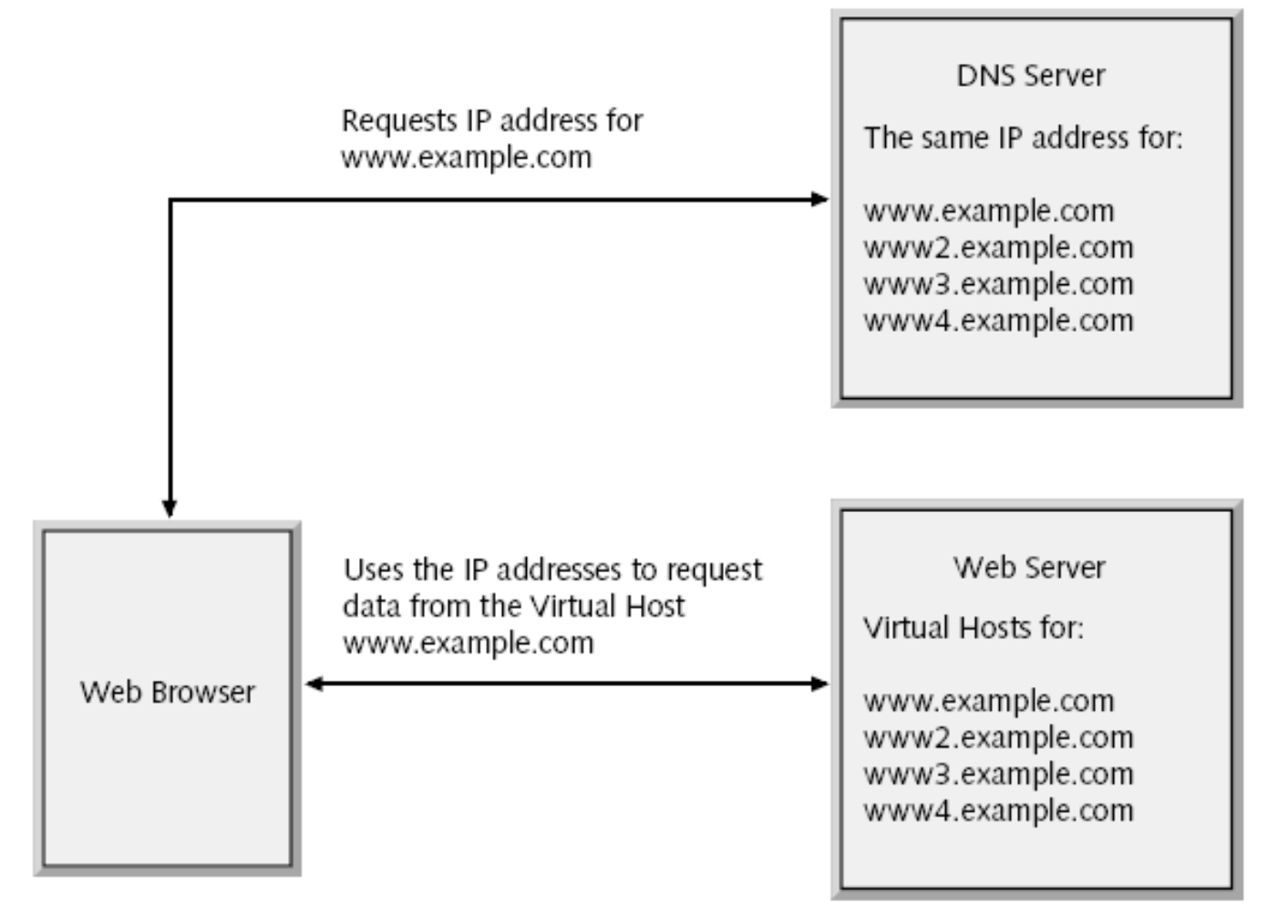

Figure 3-9

Advanced SUSE Linux Enterprise Server Administration (Course 3038)

# How to Configure Virtual Hosts (continued)

- How to configure a virtual host
  - Create a configuration file in the directory /etc/apache2/vhosts.d/
    - Name of the configuration file must end with .conf
  - You can find a template file vhost.template
    - In the directory /etc/apache2/vhosts.d/

#### How to Configure Virtual Hosts (continued)

| Directive                                  | Description                                                                                                    |
|--------------------------------------------|----------------------------------------------------------------------------------------------------|
| ServerAdmin                                | Enter the e-mail address of the Virtual<br>Host administrator here.                                                                                                    |
| ServerName                                 | Enter the hostname of the virtual host as<br>it's configured in the DNS.                                                                                                    |
| DocumentRoot                               | Set the DocumentRoot of the virtual host.<br>The directory and the files in the directory<br>must be readable by the user www.run.                                                                                    |
| ErrorLog                                   | Enter a filename for the error log. The file must be writable for the user wwwrun.                                                                                                    |
| CustomLog                                  | Enter a filename for the general log file.<br>The file must be writable for the user<br>wwwrun.                                                                                                    |
| ScriptAlias                                | Set the ScriptAlias to a directory of your<br>choice. The directory must not be under<br>the DocumentRoot of the virtual host. If<br>you don't need scripts for dynamic con-<br>tent creation, delete this directive. |
| <directory "script_dir"=""></directory>    | If you set a ScriptAlias before, you have to<br>adjust the settings for script directory<br>accordingly. If you are not using a script<br>directory, delete this directory block.                                     |
| <directory "document_root"=""></directory> | You need to adjust the path name of this<br>directory directive to the path of your<br>DocumentRoot.                                                                                                    |

#### How to Limit Access to the Web Server

- Limit access on an IP address basis
  - Apache directives
    - See Table 3-7
  - Example

<Directory "/srv/www/htdocs"> Order deny,allow Deny from all Allow from 10.0.0/24 </Directory>

### How to Limit Access to the Web Server (continued)

| Tabl | e | 3-7 |
|------|---|-----|
|------|---|-----|

| Directive | Description                                |
|-----------|--------------------------------------------|
| allow     | IP addresses or networks listed after this |
|           | directive are allowed to access the Web    |
|           | server.                                    |
| deny      | IP addresses or networks listed after this |
|           | directive are not allowed to access the    |
|           | Web server.                                |
| order     | This directive sets the order in which the |
|           | allow and deny directives are evaluated.   |

### How to Limit Access to the Web Server (continued)

- Limit access with user authentication
  - Users are required to log in before they can access the data
  - Create password file and an account for the user tux
    - htpasswd2 -c /etc/apache2/htpasswd tux
  - Add more users
    - htpasswd2 /etc/apache2/htpasswd username
  - Delete a user from the password file
    - htpasswd2 -D /etc/apache2/htpasswd username

#### How to Limit Access to the Web Server (continued)

- Limit access with user authentication (continued)
  - Add following lines to the directory block
    - Of the directory that should be restricted

```
AuthType Basic
AuthName "Restricted Files"
AuthUserFile /etc/apache2/htpasswd
Require user tux
```

## How to Configure OpenSSL for Connection Encryption

- The basics of SSL encryption
  - Often data is transmitted across a network in encrypted form by using RSA keys
  - Encryption is based on a private key and a public key
  - Public and private keys can also be used to sign data
  - Problem with the encryption procedure
    - Determine who the owner of a public key is
  - Certificate Authority (CA)
    - Signs the public keys with its own private keys
  - Certificate
    - Public key signed by a CA

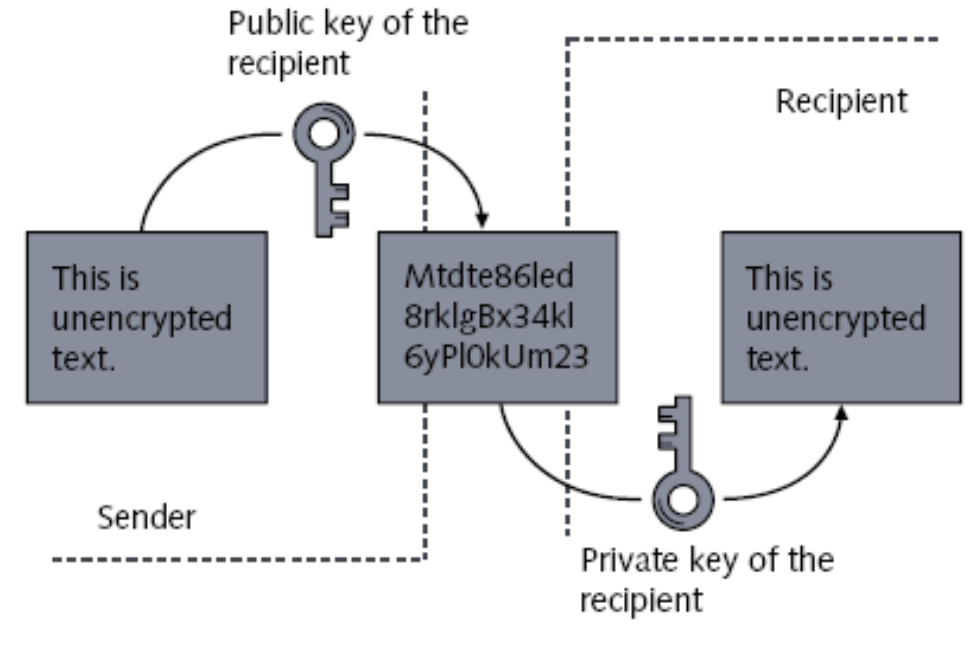

Figure 3-10

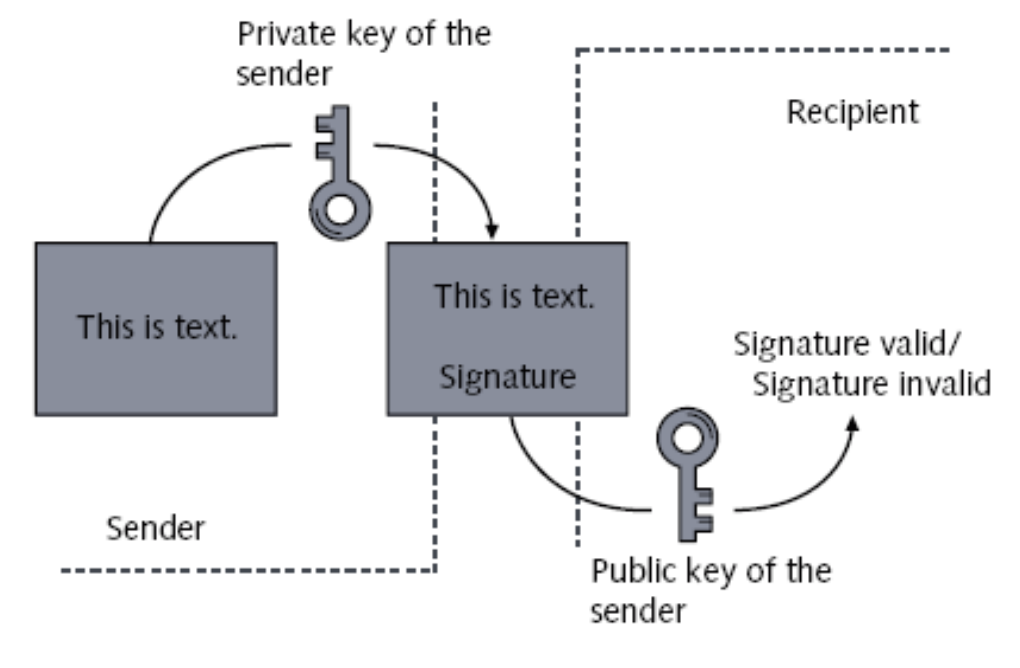

Figure 3-11

- The basics of SSL encryption (continued)
  - Process of using a CA with SSL encryption:
    - Browser recognizes Web address starting with https://
    - Web browser asks the server for its public RSA key
    - Web server sends the public key to the Web browser
    - Web browser verifies the key of the server with the public key of the CA that signed the key
    - If the key is valid, Web browser and Web server establish a secure connection

- How to create a test certificate
  - Create an RSA key pair
    - You need a file with as many random numbers as possible
    - Generate the key pair by entering
      - openssIgenrsa -des3 -out server.key -rand /tmp/random 1024
    - You are prompted to enter a password
  - Sign the public key to create a certificate
    - Enter the following command
      - openssl req -new -x509 -key server.key -out server.crt

- How to configure Apache to use SSL
  - Change two settings in the file /etc/sysconfig/apache2
    - APACHE\_START\_TIMEOUT="10"
    - APACHE\_SERVER\_FLAGS="SSL"
  - Configure the main server to use SSL encryption
    - Add directives to /etc/apache2/default-server.conf SSLEngine on SSLCipherSuite

ALL: !ADH: !EXPORT56:RC4+RSA: +HIGH: +MEDIUM: +LOW: +SSLv2: +EXP: +eNULL SSLCertificateFile /etc/apache2/ssl.crt/server.crt SSLCertificateKeyFile /etc/apache2/ssl.key/server.key

- Configure a virtual host to use SSL encryption
  - Define virtual host with a directive such as:

– <VirtualHost your\_hostname:443>

Advanced SUSE Linux Enterprise Server Administration (Course 3038)

- The limitations of the SSL configuration
  - SSL setup as described in this section is a very basic configuration
  - For more information go to http://httpd.apache.org/docs-2.0/

#### Exercise 3-3 Configure an Apache Web Server

- In this exercise, you will do the following:
  - Part I: Install Apache
  - Part II: Test the Installation
  - Part III: Configure a Virtual Host for the Accounting Department
  - Part IV: Configure User Authentication
  - Part V: Configure SSL

### Configure a Samba Server as a File Server

- Objectives
  - The Purpose and the Possibilities of Samba
  - How to Install and Set Up a Basic Samba Server
  - The Structure and Elements of the Samba Configuration File
  - How to Use the Samba Tools to Access SMB Shares from a Linux Computer
  - How to Configure a File Server With User Authentication
  - Additional Possibilities with Samba
# The Purpose and the Possibilities of Samba

- Server Message Block (SMB) protocol
  - Network protocol that provides file and print services in a Windows network
- Samba enables Linux to use SMB
  - Use Samba server to provide file and print services for Windows clients
  - Use Samba tools to access SMB file and print services on a Linux system
  - Use Samba as a domain controller for Windows clients
- SMB services are provided by the NetBIOS protocol

Advanced SUSE Linux Enterprise Server Administration (Course 3038)

# The Purpose and the Possibilities of Samba (continued)

- The server side of Samba consists of two parts:
  - nmbd
  - smbd
- Samba tools to integrate Linux as client in a Windows environment
  - nmblookup
  - smbclient

#### How to Install and Set Up a Basic Samba Server

- Install following packages using YaST
  - samba
  - samba-client
  - samba-doc
- Start Samba daemons
  - rcnmb start
  - rcsmb start
- Automatically start Samba daemons
  - insserv nmb
  - insserv smb

# The Structure and Elements of the Samba Configuration Files

- Configuration file /etc/samba/smb.conf
- Create a Section for the General Server Configuration

```
[global]
workgroup = DigitalAirlines
netbios name = Fileserver
security = share
```

Create a Section for the Files to be Shared

```
[data]
comment = Data
path = /srv/data
read only = Yes
guest ok = Yes
```

Test syntax of configuration file with testparm

Advanced SUSE Linux Enterprise Server Administration (Course 3038)

### How to Use the Samba Tools to Access SMB Shares from a Linux Computer

- Use nmblookup for name resolution in a NetBIOS network
  - nmblookup Fileserver
- Use smbclient to access SMB shares
  - Browse the shares provided by a server
    - smbclient –L //Fileserver
    - smbclient –L //Fileserver –U tux (if authentication is required)
  - Access files provided by an SMB server
    - smbclient //Fileserver/data
    - Smbclient can be used as a command-line FTP client

### How to Use the Samba Tools to Access SMB Shares from a Linux Computer (continued)

- Use smbclient to access SMB shares (continued)
  - Print on printers provided by an SMB server
    - smbclient //Printserver/laser –c 'print letter.ps'
- Mount SMB shares into the Linux File system
  - mount -t smbfs //Fileserver/data /mnt
  - mount -t smbfs -o username=tux,password=novell //Fileserver/data /mnt

### How to Configure a File Server with User Authentication

- Prepare the server for user authentication
  - Change the security option in the smb.conf file
    - security = user
  - User Level Security
    - Windows-compatible encrypted password file is stored in the file /etc/samba/smbpasswd
  - Sets an SMB password for the user tux
    - smbpasswd -a tux

# How to Configure a File Server with User Authentication (continued)

• Configure a share that is accessible to only one user

```
[tux-dir]
  comment = Tux Directory
  path = /srv/share
  valid users = tux
  read only = no
```

• Configure shared access for a group of users [accounting]

comment = Accounting department
path = /srv/share
valid users = @accounting
force user = tux
force group = accounting
read only = no

Advanced SUSE Linux Enterprise Server Administration (Course 3038)

# How to Configure a File Server with User Authentication (continued)

• Configure the export of home directories

[homes]

```
comment = Home Directories
valid users = %S
read only = No
browseable = No
```

#### Additional Possibilities with Samba

- You could:
  - Use Samba as member server of a Windows domain
  - Use Samba as domain controller
- Find more information about Samba at
  - The samba-doc package in the directory
    - /usr/share/doc/packages/samba/
  - The man page of smb.conf
  - The Samba project site at www.samba.org/

### Exercise 3-4 Configure a File Server with Samba

- In this exercise, you will do the following:
  - Part I: Install Samba
  - Part II: Configure a Share for the User Geeko
  - Part III: Access the Share of the User Geeko With smbclient
  - Part IV: Mount Geeko's Share

#### Summary

- DNS comprises a hierarchical namespace
- FQDNs and their associated IP addresses
  - Are stored on authoritative DNS servers in a zone file
- Query a DNS server
  - Forward lookup
  - Reverse lookup
- DNS server uses BIND server software
- The host and dig commands may be used to test DNS name resolution

### Summary (continued)

- LDAP directory service
  - Allows network users to query information for a wide range of uses
- LDAP resources are organized into a hierarchical tree structure
- Edit /etc/openIdap/slapd.conf or use YaST
  - To configure LDAP server
- GQ LDAP browser allows you to query an LDAP database
- Apache Web server is the most common Web server on Linux systems

### Summary (continued)

- Apache may be used to host several Web sites on a single computer (virtual hosts)
- OpenSSL may be used with Apache
  - To provide encryption for Web content
- Become a Samba server
  - Start the Samba and NetBIOS daemons
- testparm command
  - Detects syntax errors in Samba configuration file
- Connect to a Windows or Samba file server
  - Using the mount and smbclient commands